## Prise en main de l'ENT lycée connecté par les parents d'élèves

## **Connexion :**

Évitez d'utiliser un moteur de recherche qui ne vous enverra peut-être pas à la bonne adresse. On se connecte à l'ENT à l'adresse <u>https://lyceeconnecte.fr</u>

| Cliquez sur «           | Se connecter » c    | lans le ban | ideau du haut  |                    |              |   |
|-------------------------|---------------------|-------------|----------------|--------------------|--------------|---|
| Notivelle-<br>Aquitaine | SERVICES NUMÉRIQUES | ACTUALITÉS  | ÉTABLISSEMENTS | AIDE ET RESSOURCES | Se connecter | Q |

Sélectionnez « Élèves Parents » puis « Académie de Bordeaux ».

À la première connexion, vous aurez une petite présentation de l'ENT que vous pouvez regarder ou ignorer. Voici ensuite la page d'accueil que vous devriez voir :

|                                                                                   |                                                                     | 🐐 🏭 🖾 🔍 🚱 🕒 😃 |
|-----------------------------------------------------------------------------------|---------------------------------------------------------------------|---------------|
| ¢ RSS                                                                             | Fil de nouveautés                                                   | 1 🛠           |
| Aucun flux configuré                                                              | Filtrer sur Sélectionnez les nouveautés que vous souhaitez afficher | Inactif(s) 2  |
| Mes applis<br>Cliquez sur "plus" pour sélectionner vos applications<br>favorites. |                                                                     |               |
| plus                                                                              |                                                                     |               |

Dans le bandeau du haut, à droite, vous avez accès directement aux fonctionnalités de l'ENT :

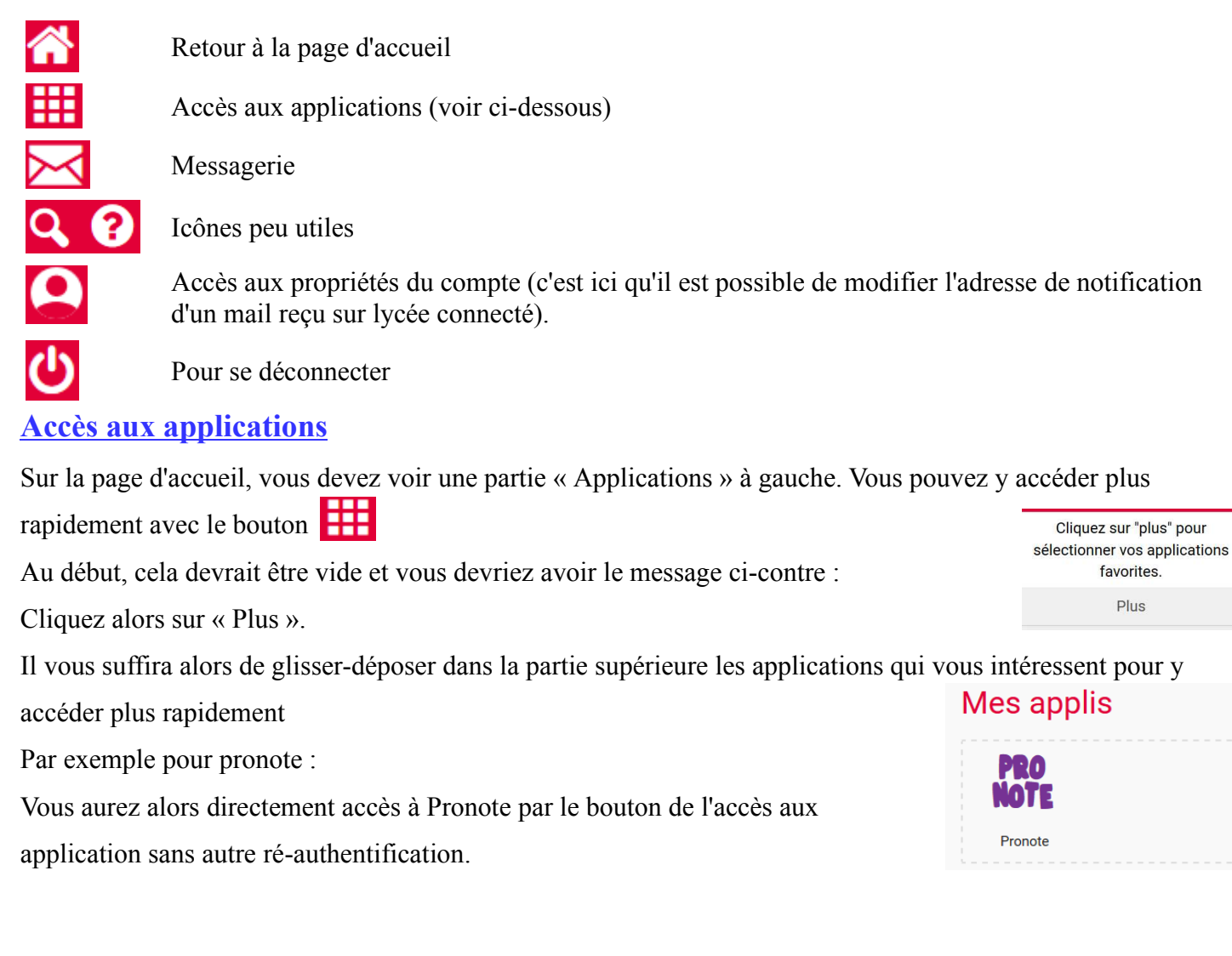

## **Messagerie**

Cette messagerie vous permet de communiquer plus efficacement avec les enseignants de votre enfant. Dans la ligne des destinataires, si vous entrez les premières lettres de son nom de famille, un moteur de recherche vous permettra de le trouver et ainsi sélectionner son adresse sans risque d'erreur. Il vous est également possible d'envoyer un message à tous les enseignants de la classe de votre enfant en commençant la recherche par « enseign... ».

Pour tout souci de connexion, merci de prendre contact avec l'établissement : <u>ce.0240025x@ac-bordeaux.fr</u>